## Содержание

| Работа на платформе. Модуль «Совещания» |  |
|-----------------------------------------|--|
|-----------------------------------------|--|

## Работа на платформе. Модуль «Совещания»

| 0  | Обзор               | Новое совещание                                               |  |
|----|---------------------|---------------------------------------------------------------|--|
| ~  | Деятельность        |                                                               |  |
| •  | Дорожная карта      | Заголовок *                                                   |  |
| ۲  | Комплекс работ 🔶    | Расположение                                                  |  |
|    | Календарь           | Дата начала * 2022-04-27 10:00 Q (GMT+07:00) Asia/Novosibirsk |  |
| ₹• | Новости             |                                                               |  |
| ଜ  | Форумы              | Длительность ° 1 в часах                                      |  |
|    | Документы           | Имя Приглашенные Участники                                    |  |
| ₽  | Совещания           | Участники Ольга Кислицына                                     |  |
| ω  | Wiki →              |                                                               |  |
| -  | Участники           | Создать Отмена                                                |  |
| ٠  | Настройки проекта 🔶 |                                                               |  |

Модуль «**Совещания**» позволяет организовывать, управлять и документировать собрания команды проекта, готовить повестку дня собрания вместе со своей командой, а также документировать и обмениваться протоколами собраний с участниками собрания в одном месте.

Выбрав «**Совещания**» в меню проекта слева, вы получите обзор всех встреч команды проекта, отсортированных по дате. Нажав на название совещания, вы можете просмотреть более подробную информацию о нем.

Чтобы создать новое «Совещание», нажмите зеленую кнопку «+ Совещание» в правом верхнем углу. Введите название, место проведения, дату начала и продолжительность совещания. Выберите участников из списка участников проекта. Нажмите синюю кнопку «Создать», чтобы сохранить изменения.

Если вы хотите изменить сведения о совещании, например его время или место, откройте модуль Совещания, щелкнув по заголовку в списке, и нажмите кнопку **«Правка»** рядом с названием совещания. Появится экран редактирования, на котором можно настроить информацию о совещании. Не забудьте сохранить изменения, нажав синюю кнопку **«Сохранить»**.

Вы можете добавлять участников совещания, находясь в режиме редактирования. Процесс один и тот же, независимо от того, создаете ли вы новое совещание или редактируете существующее. Кроме того, вы можете записать после совещания, кто на самом деле принимал в нем участие.

Увидеть список всех участников проекта вы можете в модуле **«Участники**». Выбранные участники проекта будут автоматически уведомлены при создании повестки дня или протокола совещания. Сняв флажок, вы можете удалить участников из совещания. Нажмите кнопку **«Сохранить»**, чтобы сохранить внесенные вами изменения.

| 202      | 5/08/23 02:09     | 3/4                 | Работа на платформе. Модуль «Совещания           |
|----------|-------------------|---------------------|--------------------------------------------------|
| 0        | Обзар             | Новое совещан       | ие                                               |
| ~        | Деятельность      |                     |                                                  |
| •        | Дорожная карта    | Заголовок "         |                                                  |
| B        | Комплекс работ    | → Расположение      |                                                  |
|          | Календарь         | Лата начала *       | 2022-04-27 10:00 Q (GMT+07:00) Asia/Neurosibirsk |
| <b>۳</b> | Новости           | page to the test to |                                                  |
| ß        | Форумы            | Длительность *      | 1 a vacax                                        |
|          | Документы         |                     | Имя Приглашенные Участники                       |
| Þ        | Совещания         | Участники           | Ольга Кислицына                                  |
| ω        | Wiki              | <b>→</b>            |                                                  |
| 4        | Участники         | Создать Отмена      |                                                  |
| •*       | Настройки проекта | •                   |                                                  |

После создания «Совещания» можно настроить Повестку дня собрания.

1. Перед началом совещания все участники могут добавить свой вклад в повестку дня, просто нажав кнопку «**Правка**».

2. С помощью панели инструментов можно вносить изменения в текстовый формат или редактировать макросы, например оглавление.

3. Не забудьте сохранить изменения.

4. Все изменения, внесенные в повестку дня, отслеживаются. Вы можете нажать кнопку «История», чтобы получить обзор всех изменений, включая лиц, внесших изменения.

5. Нажмите кнопку **«Отправить на рецензирование»**, чтобы быстро уведомить участников о совещании и отправить им ссылку на него.

6. В начале совещания **закройте** повестку дня, чтобы предотвратить любые другие изменения. После закрытия повестки дня отобразится протокол совещания, в котором будут отражены результаты совещания.

Протокол Совещания автоматически создается при закрытии повестки дня в представлении сведений о совещании и выборе опции **«Закрыть»**.Повестка дня закрывается и копируется на страницу протокола совещания.

Вы можете начать редактирование протокола прямо сейчас. Так же форматировать текст, связывать протоколы с пакетами работ, документами и добавить диаграмму Ганта через макросы.

Вы будете перенаправлены на страницу совещания, где вы можете:

1. редактировать протокол (не забудьте сохранить данные),

2. просматривать историю изменений,

3. отправлять протокол для ознакомления приглашенным и участникам (а также наблюдателям и инициатору совещания).

## From: https://kb.nstu.ru/ - База знаний НГТУ НЭТИ

Permanent link: https://kb.nstu.ru/openproject:%D1%81%D0%BE%D0%B2%D0%B5%D1%89%D0%B0%D0%BD%D0%B8%D1%8F?rev=165306704

Last update: 2022/05/21 00:17

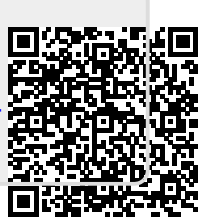